## 3.「総合振込一覧表」の印刷方法について (EBNext 2 編)

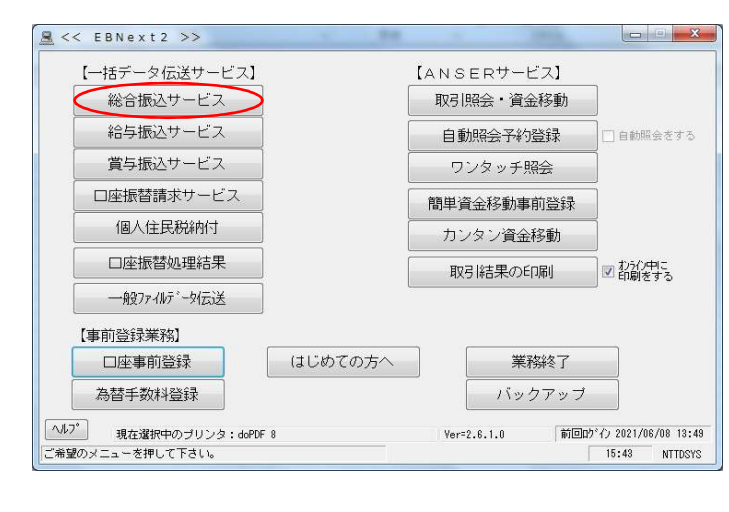

|    | 【日常処理】                                                       |
|----|--------------------------------------------------------------|
|    | 振込テータの抽出 マスタから今回の振込先を選び出す                                    |
|    | (振込データの作成) 金額、資金引落口座、振込日の入力                                  |
|    | 作成データの送信                                                     |
|    | 【事前処理】                                                       |
|    | 振込先マスタ登録 振込先の事前登録・変更                                         |
|    | 振込先マスタの並び替え                                                  |
|    |                                                              |
| ご注 | 注意) 779登録で振込先の変更や追加をされた場合、「抽出」を行わないと<br>データは軍事さわませんのでご注音ください |
|    |                                                              |

<<総合振込データの作成>> §作成データの選択§ No. 振込データ 指定日 件数 貴社コード 処理状態 12345 77 77 77 77 77 01 02 03 04 114 35914 9014 35914 作成中 作成中 作成中中 月月月月 ご希望のグループがないときは「抽出」からやり直して下さい。 ^ルブ 戻る 削除 確認(ど) 前回口5~行)2021/06/08 13:49 ご希望の振込データを選択して「確認」を押して下さい。中止するときは「戻る」を押して下さい。

- 【一括データ伝送サービス】の「総合振込サービス」を 選択します
- 注)「給与、賞与振込サービス」の場合も、②以降の 操作は同じです

② 「振込データの作成」を選択します

③ 作成する振込データを選択して、「確認」をクリック します

| 辰込資金引落口座               |                              |             |          |   |
|------------------------|------------------------------|-------------|----------|---|
| □座事前登録番号 [01]          | 銀行コード 0118                   | 銀行名         | ミチノク     |   |
|                        | 支店番号 040                     | 支店名         | アオモリ     |   |
|                        | 口座番号 1234567                 |             | 普通       |   |
|                        | 貴社名 カブシキガイシヤエー               | ヒ ーシー       |          |   |
| 11 ミチノク アオモリ           | 普通 1234567 力"ジ               | オディンドエービーシー |          | • |
|                        |                              |             |          |   |
|                        |                              |             |          |   |
| ご注意)引落口座を変す<br>押して手数料の | 更した場合は、金額入力画<br>D計算をやり直して下さい | 面で「手娄<br>'。 | 如料一括計算」を |   |

- × 🧾 <<総合振込データの作成(10日締め)>> 末尾(は0003番 <u>§お支払い金額の入力 §</u> お受取人 番号 振込 手数料 お支払い金額 手数料 区分 振込 指定 No. お受取人名 お振込金額 ¥100,000 電信 ▼ 当方 ・ ¥300,000 電信 ▼ 先方 ・ ¥200,000 電信 ▼ 先方 ・ 0001 株式会社 A 商事 ¥100,000 ¥880 0002 株式会社日商事 ¥299,670 ¥330 0003 株式会社C商事 ¥199,670 ¥330 ٠. 一覧表の項目名欄(振込手数料を除く)をクリックして、表示を昇順、降順にソートすることができます。 
   ヘルプ
   戻る
   検索
   手数料一括計算
   スカリーン(中]
   個別人力
   入力終了(S)
   金額一括入力
   終了する場合は「入力終了」を押してください。 前回口5 イン 2021/06/08 13:49
- 🧾 < <総合振込データの作成(10日締め)>> 作成したデータの内容は次の通りです。 振込資金引落口座 銀行名 ミチノク 支店名 アオモリ 銀行コート゚ 0118 □座事前登録番号 [01] 支店番号 040 お振込指定日 6月18日 口座番号 1234567 普通 貴社名 加\*シキガイシヤエービーシー 貴社コード(依頼人コード) 3件 合計件数 0000011111(72) ) • 599,340円 合計金額 990円 手数料総額 振込総額+先方負担手数料 600,000円 660円 振込総額+手数料総額 内訳 先方負担 600,330円
- 子女化林松嶺
   330 円
   通び248嶺172.2月12-5次(本
   500,000 円

   内訳 先方負担
   660 円
   振込総領+手数料総領
   600,330 円

   当方負担
   330 円

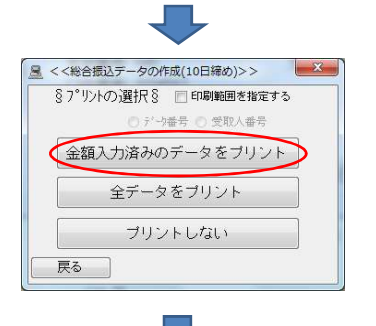

④ お振込指定日を入力して、「確認[一覧](L)」或いは「確認[個別](K)」をクリックします

⑤ お支払い金額を入力して、「入力終了(S)」を クリックします

⑥ 貴社コード(依頼人コード)を選択後、「確認(K)」 をクリックします

⑦「金額入力済みのデータをプリント」をクリックします

## ↓「総合振込データ」の印刷(例)

| << EBNext2                | >><br>作表日間<br>総合振込データ(10日締め) **               | Ver=2.                 | . 6. 1. 0<br>:58 No. 346<br>1頁 |
|---------------------------|-----------------------------------------------|------------------------|--------------------------------|
| < 資金引落口座>                 | 番 貴社コード<br>支店 040<br>7 カブシキガイシヤエービーシー         | 0000011111(テスト<br>アオモリ | )                              |
| No. 銀行-支店-口座              | 預金種目 受取人番号 EDI情報                              | 振込指定                   | 支払金額                           |
| 銀行名                       | 受取人名                                          |                        | 手数料                            |
| 支店名                       | (漢字)                                          |                        | 振込金額                           |
| 1 0118-019-9999999        | 普通                                            | 電信扱い 当方負担              | 100,000円                       |
| ミチノク                      | カブシキガイシヤエーショウジ                                |                        | 330円                           |
| アオモリミナミ                   | 株式会社A商事                                       |                        | 100,000円                       |
| 2 0118-012-2345678        | 普通                                            | 電信扱い 先方負担              | 300,000円                       |
| ミチノク                      | カブシキガイシヤビーショウジ                                |                        | 330円                           |
| カミト <sup>*</sup> テマチ      | 株式会社B商事                                       |                        | 299,670円                       |
| 3 0118-068-5555555        | 普通                                            | 電信扱い 先方負担              | 200,000円                       |
| ミチノカ                      | カブシキガイシヤシーショウジ                                |                        | 330円                           |
| ハチノヘエキマエ                  | 株式会社C商事                                       |                        | 199,670円                       |
| 振込指定日 6月18日<br>手数料内訳 先方負担 | No. 346 件数 3件<br>660円 振込総額+先方<br>200円 振込総額+先方 | 手数料総額<br>振込総額<br>1429類 | 990円<br>599,340円<br>600,000円   |
| 日刀貝担                      | 330日 饭込稿被干子数本                                 | TNO OR                 | 000, 550FI                     |

\*\*\*プリント終了\*\*\*

## 補足)

データ送信後、下記の「総合振込データ送信結果」の確認画面になりますので、送信結果を確認後、「プリントする」を選択して印刷して下さい。

上記の「総合振込データ」とセットで保管されることを推奨いたします。

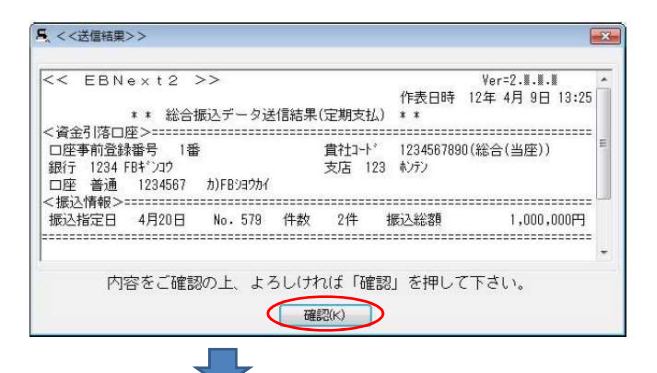

[プリントする]をクリックして、送信結果を印刷します。

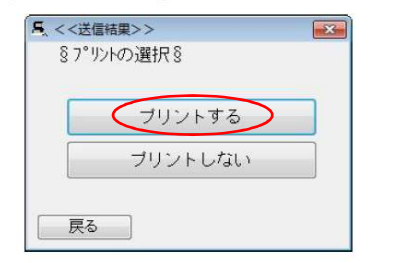

| <<         | ΕBΝ                         | ext2                                        | >>                      |                             |                |                   |                      | Ver=2.6 | 6.1.0                            |
|------------|-----------------------------|---------------------------------------------|-------------------------|-----------------------------|----------------|-------------------|----------------------|---------|----------------------------------|
|            |                             | .11.                                        |                         | S 7 (1)                     | 作のない           | 表日時               | ≱ 21年 6月             | 8日 13:3 | 32 No. 272                       |
| ~次         | 会司茲口                        | **<br>広〜 <del>――</del>                      | 総合振込プ                   | $-\gamma$ (1                | 」日柿の)          | * *               |                      |         | □貝                               |
| ▲ 日座<br>銀行 | 亚月俗口<br>至事前登錄<br>〒 0118     | 座ン <u>ーーー</u><br>录番号 1 <sup>5</sup><br>ミチノク | 番                       |                             | 貴社:<br>支店      | ₁−ド<br>040        | 0000021653<br>アオモリ   | 3(テスト   | )                                |
| 口座         | 至 普通                        | 123456′                                     | 7 カフ゛シキカ゛               | イシヤエーヒ                      | х́-ў-          |                   |                      |         |                                  |
| < 扳<br>No. | △情報 ><br>銀行-支<br>銀行名<br>支店名 | 店-口座                                        | 預金種目<br>受取人名<br>(漢字)    | 受取人                         | 番号 EI          | DI情報              | 振込指定                 | 支<br>振  | ₹払金額<br>手数料<br>€込金額              |
| 136        | 0118-01<br>ミチノク<br>アオモリミナミ  | 9–99999999                                  | 普通<br>カブシキガイシー<br>株式会社A | パエービーシ<br>、商事               | _              |                   | 電信扱い                 | 当方負担    | 100,000円<br>330円<br>100,000円     |
| 137        | 0118-01<br>ミチノク<br>カミト゛テマチ  | 2-2345678                                   | 普通<br>カブシキガイシヤ<br>株式会社B | アヒ <sup>゙</sup> ーショウ:<br>商事 |                |                   | 電信扱い                 | 先方負担    | 300,000円<br>330円<br>299,670円     |
| 138        | 0118-06<br>ミチノク<br>ハチノヘエキマ  | 8-5555555<br>1                              | 普通<br>カブシキガイシャ<br>株式会社C | アシーショウシ<br>茵事               | <b>`</b>       |                   | 電信扱い                 | 先方負担    | 200,000円<br>330円<br>199,670円     |
| 振迟         | 指定日                         | 6月18日                                       | No. 272                 | 件数                          | 女 3件           | : 3               | 手数料総額                |         | 990円                             |
| 手数         | 大料内訳                        | 先方負担<br>当方負担                                | 66<br>33                | 50円 拔<br>30円 拔              | 辰込総額+<br>長込総額+ | !<br>+先方負<br>+手数料 | 版込総額<br>1担手数料<br>1総額 |         | 599,340円<br>600,000円<br>600,330円 |

\*\*\*プリント終了\*\*\*

## 🚊 << EBNext2 >> 【一括データ伝送サービス】 【ANSERサービス】 総合振込サービス 取引照会・資金移動 給与振込サービス 自動照会予約登録 □自動照会をする 賞与振込サービス ワンタッチ照会 口座振替請求サービス 簡単資金移動事前登録 個人住民税納付 カンタン資金移動 口座振替処理結果 図 わうひ中に 印刷をする 取引結果の印刷 一般7ァイルデ\*-外伝送 【事前登録業務】 口座事前登録 はじめての方へ 業務終了 為替手数料登録 バックアップ ~/l7° 前回りがくり 2021/06/18 13:18 現在選択中のブリンタ:doPDF 8 Ver=2.6.1.0 16:43 NTTDSYS ご希望のメニューを押して下さい。 凰 <<一般ファイルデータ伝送>> 52 §センタとサービスの選択§ No.七肉名 センタコート 端末コード ]-ル先 01 ミチノク 01777512610001 01733312340001 (D)みちのく銀行 03 04 05 06 07 No.サービス名 送信/受信 7ァ小名(電文制御) レコート 長 適用フォーマット 01 給与振込 02 賞与振込 50200111 50200112 0120 0120 給与振込 賞与振込 送信 04 口座振替請求 送信 50200191 0120 口座振替請求 05 06 口座振替処理結果 07 入出金取引明細 50200191 50200003 0120 0200 口座振替処理結果 入出金取引明細 受信受信

CSV取込設定 確認(CSV用)

前回り イン 2021/06/18 13:18

6.「総合振込データ(一般ファイルデータ伝送)」の印刷方法について

- こついて (EBNext 2 編)
  - ①「一般ファイルデータ伝送」を選択します
  - 注)「給与、賞与振込」の場合も、②以降の操作は 同じです

② 「接続先銀行」と「契約情報」を選択して、 「送信内容確認」をクリックします

| <<送信ファイルを指定してください>>            |                                                    |                |
|--------------------------------|----------------------------------------------------|----------------|
| ) 🕒 🔓 « Administrator 🕨 デスクトップ | <ul> <li> <ul> <li> </li> <li></li></ul></li></ul> | の検索            |
| 整理 ▼ 新しいフォルダー                  |                                                    | = • 🔳 🕚        |
| ■ デスクトップ * 名前                  | ▲ 更新日時                                             | 種類             |
|                                | x 2020/00/20 20:20                                 | 17/117-        |
|                                | 2021/06/16 9:29                                    | Adobe Acrobat  |
|                                | 2020/12/08 15:28                                   | テキスト ドキコ       |
| 浸 ライブラリ 🥂 🦉                    | 2018/11/21 13:12                                   | ショートカット        |
| ドキュメント                         | 2021/06/07 14:52                                   | ファイル           |
| E ビクチャ E                       | 2021/02/10 10:57                                   | テキスト ドキコ       |
|                                | 2021/02/10 11:46                                   | ファイル           |
| han-simp 2                     | 2021/06/08 16:20                                   | Microsoft Exce |
|                                | 2020/03/31 10:38                                   | テキスト ドキニ       |
| 振込データ                          | 2021/06/18 11:59                                   | ファイル           |
| - JVE1-9-                      | 2021/06/18 13:17                                   | Microsoft Exce |
| 🏭 ローカルディス                      | 2020/04/02 17:05                                   | テキスト ドキコ       |
| + *                            | m                                                  |                |
| ファイル名( <u>N</u> ): 振込データ       | <ul> <li>         すべてのファイ     </li> </ul>          | (JL(*.*) ·     |
|                                |                                                    |                |
|                                | 開<(0) ▼                                            | キャンセル          |

ヘルブ 戻る セ/物の登録 サービスの登録 送信履歴 送信内容確認 愛信内容確認 確認凶

接続もタタとご利用サービスを選択して「確認」を押して下さい。

③ 印刷する振込データ(外部)を選択して、「開く(O)」 をクリックします

| 、銀行                                                           | 指定日                                | 依頼人コード                                          | 合計件数                   | 合計金額<br>500 240円 |       |
|---------------------------------------------------------------|------------------------------------|-------------------------------------------------|------------------------|------------------|-------|
| 0110 S727                                                     | 974101                             | 1 0000012040                                    | 211                    | 000104011        |       |
| <明細 No.001>                                                   |                                    |                                                 |                        |                  |       |
| (資金引落ロ座>=ファイル名<br>銀行 0118 ミチノク<br>ロ座 普通 12345)                | 米米 総i<br>G:C:¥Users¥Adm<br>67 カブジキ | 合振込データ 米<br>hinistrator¥Desk<br>支店 040<br>がわれBC | 米<br>top¥振込データ<br>アオモリ |                  | * III |
| 版視入コート 00000723<br>:振込情報>==================================== | 40<br>========<br>預金種目<br>支店名      | 受取人名<br>受取人番号1,2                                | /EDI情報                 | 振込指定<br>振込金額     |       |
| 1 0118-019-9999999<br>ミチノク                                    | 普通<br>アオモリミナミ                      | カ)エーショウシ゛                                       |                        | 電信<br>100,000円   | -     |
| 内容をご確認                                                        | 認の上、よろ                             | しければ「確認                                         | 別を押して下る                | きい。<br>確認        | a     |
|                                                               |                                    |                                                 |                        |                  | ~     |

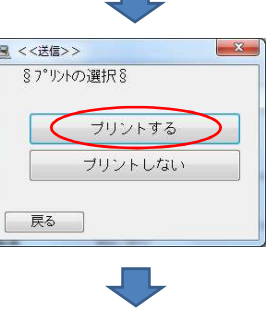

④ 送信ファイル(外部)の内容を確認して、「確認(K)」
 をクリックします

⑤ 「プリントする」をクリックします

↓「総合振込データ」の印刷(例)

| < < 資行 / 資行 / 原東 / 一依 / 一依 / 一 | EBNext2<br>金引落口座>=ファイル<br>テ 0118 ミチノク<br>Ĕ 普通 1234<br>減入コード 0000012: | >><br><b>**</b><br>名:C:¥Users¥A<br>567 カブ <sup>、</sup> ジ<br>345 | 作表日時<br>総合振込データ **<br>dministrator¥Desktop¥振込デ-<br>支店 040 アオモリ<br>対゙イシヤABC | Ver=2. 6. 1. 0<br>21年 6月18日 13:34<br>1頁<br>-夕 |
|--------------------------------|----------------------------------------------------------------------|-----------------------------------------------------------------|----------------------------------------------------------------------------|-----------------------------------------------|
| NO.                            | 銀行-支店-口座<br>銀行名                                                      | 預金種目<br>支店名                                                     | 受取人名<br>受取人番号1,2/EDI情報                                                     | 振込指定<br>振込金額                                  |
| 1                              | 0118-019-9999999<br>ミチノク                                             | 普通<br>アオモリミナミ                                                   | カ) エーショウシ゛                                                                 | 電信<br>100,000円                                |
| 2                              | 0118-068-5555555<br>ミチノク                                             | 普通<br>ハチノヘエキマエ                                                  | カ) シーショウシ*                                                                 | 電信<br>199, 670円                               |
| 3                              | 0118-012-2345678<br>ミチノク                                             | 普通<br>カミドテマチ                                                    | カ) ヒ <sup>*</sup> ーショウシ <sup>*</sup>                                       | 電信<br>299,670円                                |
| 振辺                             | 上指定日 6月18日                                                           |                                                                 | 3件 599,                                                                    | 340円                                          |

\*\*\*プリント終了\*\*\*

| < < 資行 / 2 < < < < < < < < < < < < < < < < < < | EBNext<br>金引落口座>=7<br>f 0118 ミチノク<br>を 普通 1<br>気人コード 0000 | 2 >><br>ァイル名:C<br>234567<br>012345 | ><br>**<br>:¥Users<br>ħ7 | 総合机<br>s¥Admin<br>ブシキガイ | 辰込データ<br>histrator¥De<br>支店 04<br>ジヤABC | 作表日<br><b>**</b><br>sktop¥振<br>0 アオモリ | Ver<br>日時 21年<br>込データ | =2.6.1.0<br>6月18日 13:34<br> |
|------------------------------------------------|-----------------------------------------------------------|------------------------------------|--------------------------|-------------------------|-----------------------------------------|---------------------------------------|-----------------------|-----------------------------|
| <1死.<br>NO.                                    | ▲行-支店-口座<br>銀行名                                           | E 預金<br>支足                         | è種目<br>占名                |                         | 受取人名<br>受取人番号1                          | ,2/ED                                 | [ 情報                  | 振込指定<br>振込金額                |
| 1                                              | 0118-019-9999<br>ミチノク                                     | 999 普道<br>77t                      | <u>通</u><br>リミナミ         |                         | カ) エーショウシ゛                              |                                       |                       | 電信<br>100,000円              |
| 2                                              | 0118-068-5555<br>ミチノク                                     | 555 普道<br>バナノ                      | <u>甬</u><br>ヘエキマエ        |                         | カ)シーショウシ゛                               |                                       |                       | 電信<br>199,670円              |
| 3                                              | 0118-012-2345<br>ミチノク                                     | 678 普道<br>カミト                      | <u>甬</u><br>* テマチ        |                         | カ)ヒ゛ーショウシ゛                              |                                       |                       | 電信<br>299,670円              |
| 振辺                                             | 指定日 6月1                                                   | 8日                                 |                          |                         | 3件                                      |                                       | 599,340円              |                             |

\*\*\*プリント終了\*\*\*